- 1. Remote desktop into the embedded PC
- 2. Open Control Panel

1.

- 3. Go to power options
- 4. Click on "change plan settings"

| ÷            | Power Options                                                   |                                                                                            |                                  |     | -                    | × |
|--------------|-----------------------------------------------------------------|--------------------------------------------------------------------------------------------|----------------------------------|-----|----------------------|---|
| $\leftarrow$ | ← → → ↑ 🍃 > Control Panel → System and Security → Power Options |                                                                                            |                                  | ~ Ō | Search Control Panel | P |
| (            | Control Panel Home                                              | Choose or customize a power plan                                                           |                                  |     |                      | • |
| F            | Require a password on wakeup                                    | A power plan is a collection of hardware and system set                                    |                                  |     |                      |   |
| C<br>E       | Choose what the power<br>buttons do                             | Preferred plans                                                                            | werplans                         |     |                      |   |
| 0            | Create a power plan                                             | Balanced (recommended)                                                                     | Change plan settings             |     |                      |   |
| 🔮 (          | Choose when to turn off the<br>display                          | Automatically balances performance with energy                                             | consumption on capable hardware. |     |                      |   |
| 0 💌<br>9     | Change when the computer<br>sleeps                              | <ul> <li>High performance</li> <li>Favors performance, but may use more energy.</li> </ul> | Change plan settings             |     |                      |   |
|              |                                                                 | Show additional plans                                                                      | $\overline{\bigcirc}$            |     |                      |   |
|              |                                                                 |                                                                                            |                                  |     |                      |   |
|              |                                                                 |                                                                                            |                                  |     |                      |   |
|              |                                                                 |                                                                                            |                                  |     |                      |   |

- 5. At this point, our options were greyed out and we were unable to select them, to change them, Click on "Change settings that are currently unavailable".
- 6. Make sure both menu items (turn off the display & put computer to sleep) are set to never.

|    | 🗃 Edit Plan Settings                                                                              | -           | $\times$ |
|----|---------------------------------------------------------------------------------------------------|-------------|----------|
|    | 🗧 🗧 👻 🛧 🏹 Scontrol Panel > System and Security > Power Options > Edit Plan Settings v 👌 Search Co | ntrol Panel | P        |
|    | Change settings for the plan: Balanced                                                            |             |          |
|    | Choose the sleep and display settings that you want your computer to use.                         |             |          |
|    | I Turn off the display: Never                                                                     |             |          |
|    | Put the computer to sleep: Never                                                                  |             |          |
|    | 💥 Adjust plan brightness: 🔹 🔍 📕 🔆                                                                 |             |          |
|    | Change advanced power settings                                                                    |             |          |
|    | Restore default settings for this plan                                                            |             |          |
| 1. | Save changes Cancel                                                                               |             |          |

7. Save changes and exit control panel.